### أكاديمية النخيل والتمور الإلكترونية

www.ma.ncpd.gov.sa l 8003010055

#### أكاديمية النخيل والتمور الإلكترونية

/https://ma.ncpd.gov.sa

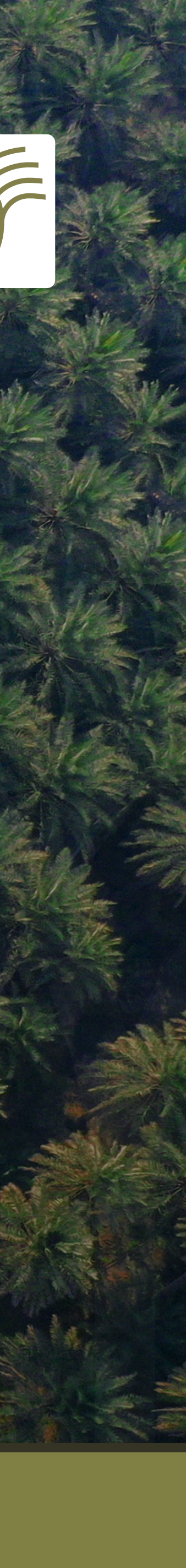

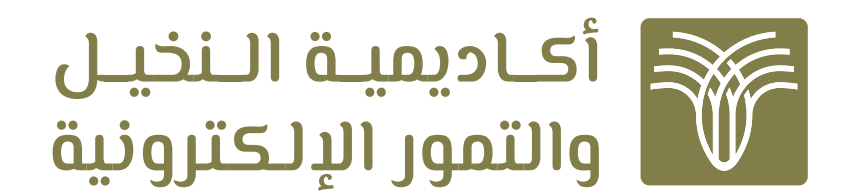

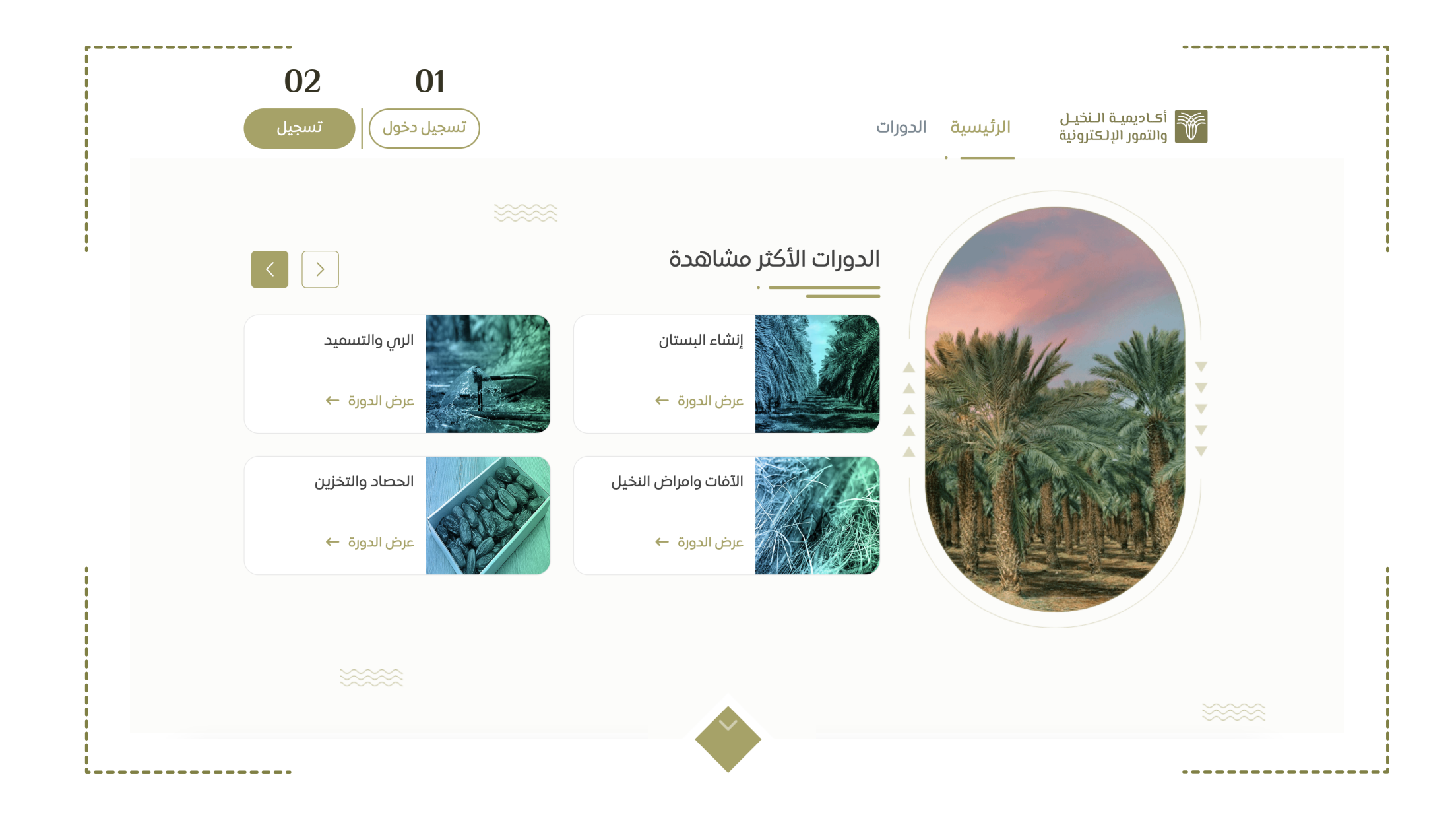

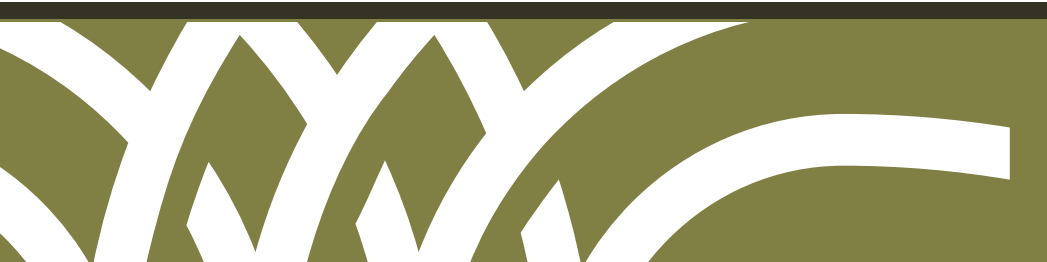

www.ma.ncpd.gov.sa l

# 01 التسجيل في المنصة

تُقــدم أكاديمية النخيــل والتمور الإلكترونية منافذ تســجيل دخــول متنوعة حســب نوع التسجيل.

- 01 تسجيل الدخول
- <mark>02</mark> تسجیل جدیـــد

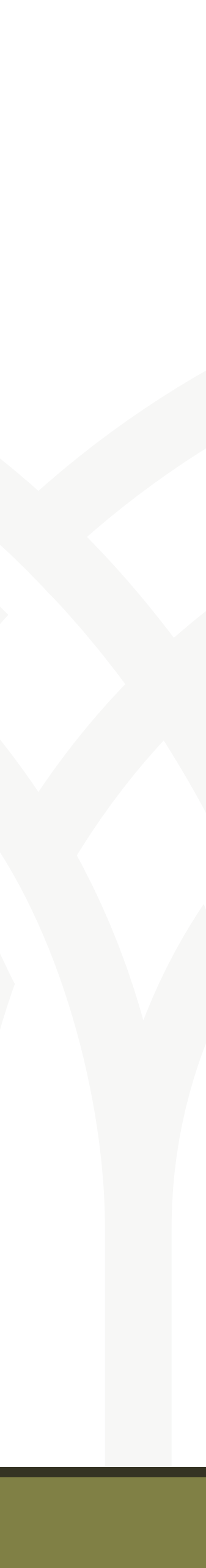

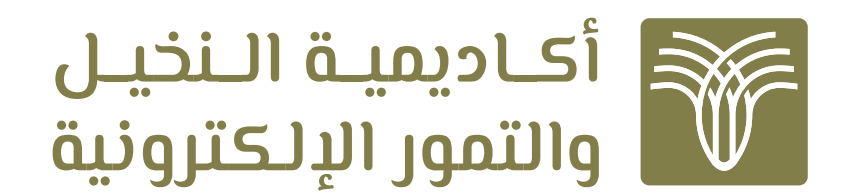

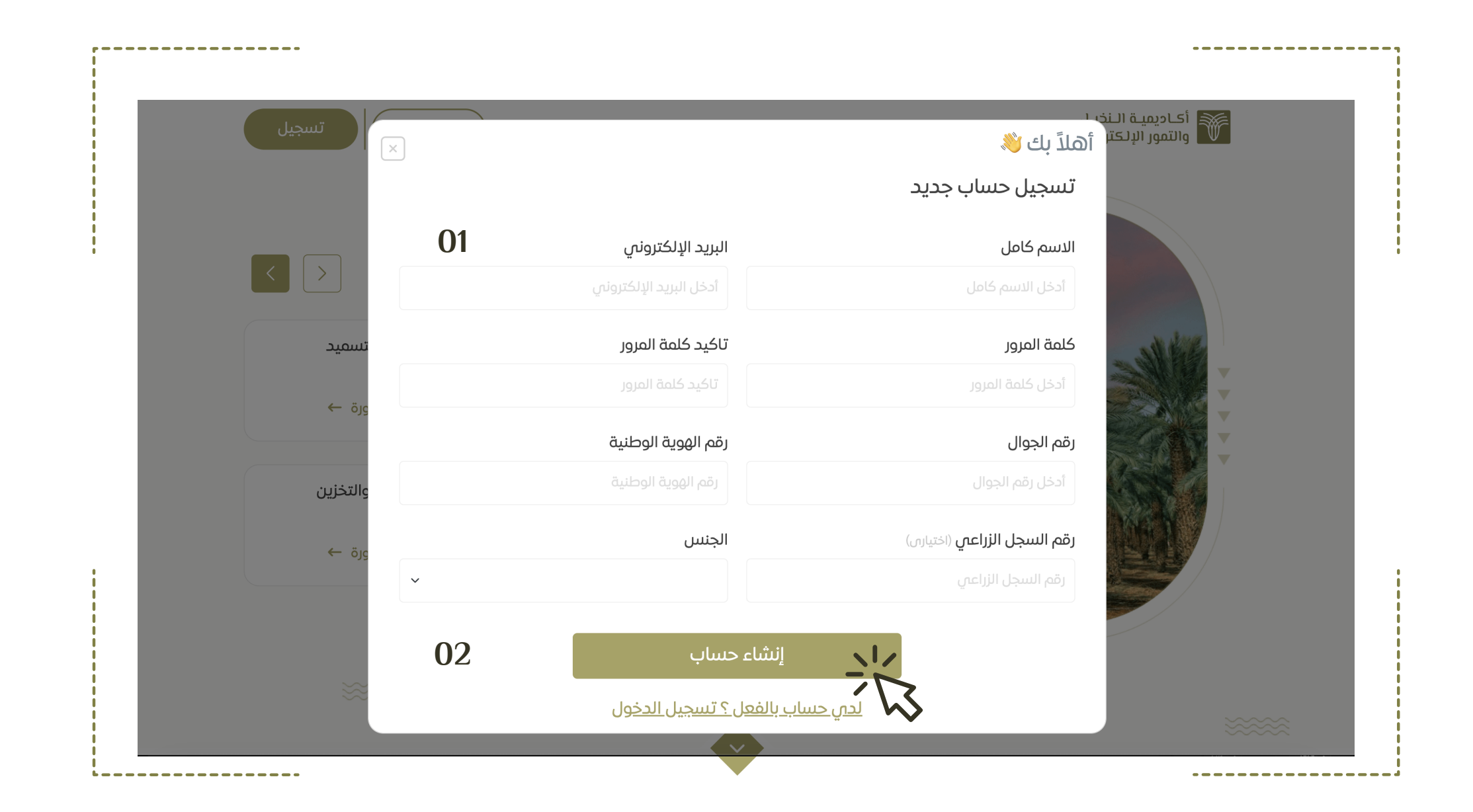

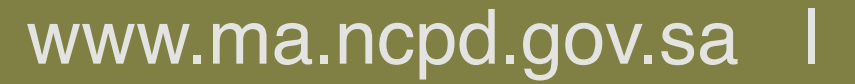

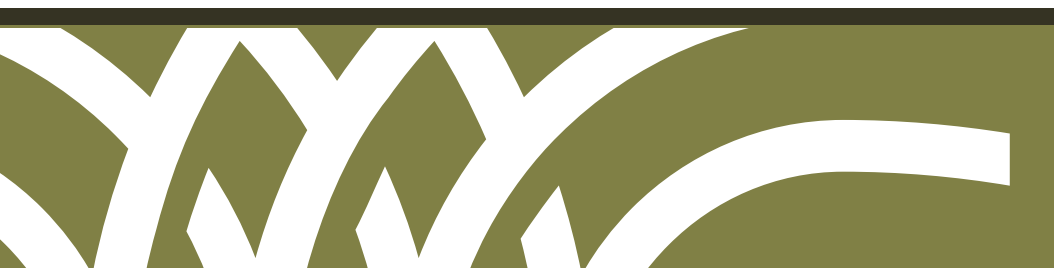

### 02 تىرچى ئە

#### فـي حـال عــدم التسجيــل فــي المنصــة مسبقًا يلـــزم إنشـــاء حســـاب جديــد .

- 01 تعبئة البيانات
- 02 النقر على زر إنشاء حساب

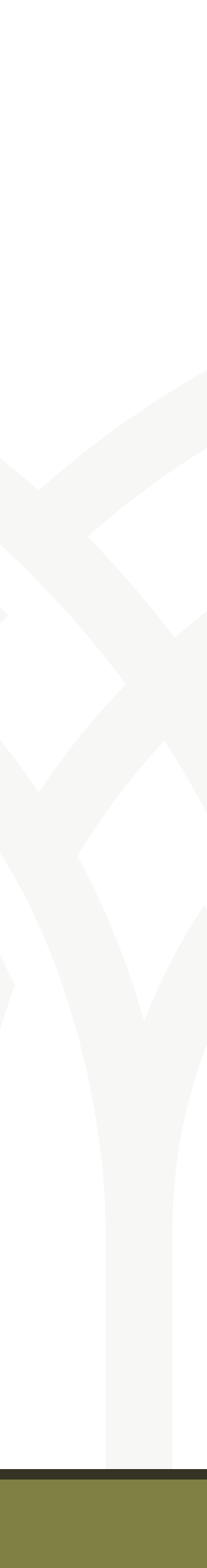

![](_page_3_Picture_0.jpeg)

![](_page_3_Picture_1.jpeg)

![](_page_3_Picture_2.jpeg)

![](_page_3_Picture_3.jpeg)

# الدورات التدريية

#### يمكنك استعراض دورة من الدورات التدريبية المتاحة من خلال:

- 01 قائمة الدورات التدريبية المتاحة
  - 02 خانة البحث

![](_page_3_Picture_9.jpeg)

![](_page_4_Picture_0.jpeg)

![](_page_4_Picture_1.jpeg)

تعتبر النخلة مصدر خير وبركة فضلها الله تبارك وتعالى على غيرها من الشجر حيث ورد ذكرها في أكثر من 20 موضع في القرآن الكريم قال تعالى: (وفي الأرض قطع متجاورات وجنات من أعناب وزرع ونخيل صنوان وغير صنوان يسقى بماء واحد ونفضل بعضها على بعض في الأكل إن فــي ذلك لآيات لقوم يعقلون) «الرعد4» فتزداد النخلة بذلك تشريفا وتكريما وتتبوأ منزلة عالية بين بقية الأشجار. كما ورد ذكر النخلة أيضا في مواضيع كثيرة من الأحاديث النبوية الشريفة، حيث أوصانا النبي صل الله عليه وسلم وحثنا على زراعتها والعناية بها (أكرموا عمتكم النخلة).

#### أهداف الدورة

- معرفة كيفية وماهية التقليم.
- معرفة كيفية وماهية التكريب.
- معرفة كيفية وماهية إزالة الأشواك –التشويك.
- معرفة كيفية إزالة الرواكيب والفسائل الزائدة.
  - معرفة كيفية تلقيح النخيل.
  - معرفة كيفية الخف.
  - معرفة كيفية التكييس.
  - معرفة كيفية التقويس.
- معرفة كيفية التكميم أو تغطية العذوق.

معرفة معرفة العوامل المؤثرة على جودة الثمار.

#### متطلبات استكمال الدورة التدريبية :

🕗 يتطلب الحصول على شهادة إتمام الدورة، الاطلاع على كامل المحتوى واجتياز جميع التقييمات بنسبة لا تقل عن 70%.

![](_page_4_Picture_16.jpeg)

L\_\_\_\_\_

![](_page_4_Picture_17.jpeg)

### 04التسجيـل في الدورة التدريية

#### يمكنك الاطلاع على تفاصيل الدورة التدريبية والتسجيل بها.

www.ma.ncpd.gov.sa | 8003010055

![](_page_4_Picture_21.jpeg)

![](_page_5_Picture_0.jpeg)

![](_page_5_Picture_1.jpeg)

![](_page_5_Picture_2.jpeg)

![](_page_5_Picture_3.jpeg)

### 05 محتویات الدورة

يمكنك الدخــول على الــدورة التدريبية واستعراض وتعبئـــة استبيــان الرضى عن الدورة .

![](_page_5_Picture_7.jpeg)

![](_page_6_Picture_0.jpeg)

| $\textcircled{\begin{tabular}{ c c c c } \hline \hline \hline \hline \hline \hline \hline \hline \hline \hline \hline \hline \hline \hline \hline \hline \hline \hline \hline$ | أحاديميـة الـنخيـل الرئيسية الدورات تواصل مع الخبير<br>والتمور الإلكترونية                                                                                                    |
|----------------------------------------------------------------------------------------------------|----------------------------------------------------------------------------------------------------|
|                                                                                                    | 🗸 العودة الى الدورة                                                                                                    |
|                                                                                                    | استبيان الرضى للدورات التدريبية                                                                                                    |
| جِي قضاء بضع دقائق لملء هذا الاستبيان. ملاحظاتك<br>ن البحث والتطوير                                                                                                    | إنشاء البستان ك تقييم الدورة التدريبية ك التقييم النهائي ك الإستبيان<br>سنكون ممتنين للغاية إذا قدمت تعليقاتك القيمة لمساعدتنا في تقييم فعالية الوحدة التدريبية وإجراء التحسينات المطلوبة. ب<br>مهمة للغاية لضمان أن التدريب المقدم يلبي توقعاتك. أي معلومات مكتوبة على هذا الاستبيان سرية وستسخدم فقط لأغراد<br>التعليمات: يرجى قراءة كل عبارة واختيار الرقم الذي يمثل رأيك |
|                                                                                                    | المستوى التعليمي                                                                                                    |
|                                                                                                    | 🔾 دراسات علیا                                                                                                    |
|                                                                                                    | ن بکالوریوس                                                                                                    |
|                                                                                                    | دبلوم                                                                                                    |
|                                                                                                    | 🔾 ثانوي فأقل                                                                                                    |
|                                                                                                    | ارسال                                                                                                    |
|                                                                                                    |                                                                                                    |

![](_page_6_Picture_2.jpeg)

![](_page_6_Picture_3.jpeg)

### 

بعـد الانتهـاء مـن الـدورة التدريبيـة يمكنـك تعبئة الاسـتبيان لمسـاعدتنا فـي تقييـم فعاليـة الوحـدة التدريبية وإجراء التحسينات المطلوبة.

![](_page_6_Picture_7.jpeg)

![](_page_7_Picture_0.jpeg)

![](_page_7_Picture_1.jpeg)

![](_page_7_Picture_2.jpeg)

![](_page_7_Picture_3.jpeg)

# 07 الاختبار النهائي

#### يمكنــك الدخول إلى الاختبار النهائي بعد استكمال الدورة التدريبية.

![](_page_7_Picture_7.jpeg)

![](_page_8_Picture_0.jpeg)

![](_page_8_Picture_1.jpeg)

![](_page_8_Picture_2.jpeg)

![](_page_8_Picture_3.jpeg)

### 08 ابدأ الاختبار الآن

لاجتيــاز الاختبــار يجب الحصــول على معدل نجاح أعلى من 70%.

![](_page_8_Picture_7.jpeg)

![](_page_9_Picture_0.jpeg)

![](_page_9_Picture_1.jpeg)

![](_page_9_Picture_2.jpeg)

![](_page_9_Picture_3.jpeg)

### 09 الحصول على الشهـادة

#### فــي حــال اجتيــاز الاختبــار يمكنــك العودة للدورة لتحميل الشهادة.

![](_page_9_Picture_7.jpeg)

![](_page_10_Picture_0.jpeg)

|                                               | تواصل مع الخبير | الدورات     | الرئيسية        | أكاديميـة الـنخيـل<br>والتمور الإلكترونية |
|-----------------------------------------------|-----------------|-------------|-----------------|-------------------------------------------|
|                                               |                 | ^           |                 | فهرس الدورة<br>التلقيح وخدمات النخلة      |
|                                               |                 |             |                 | الاختبار النهائي                          |
|                                               |                 |             |                 | الاستبيان                                 |
| <                                             |                 | >           |                 |                                           |
|                                               |                 | النتائج     | ت المناقشة      | وصف الدورة منتديا                         |
| تقييم النهائي للدورة التدريبية<br>تقدم: 76.0% |                 |             | التدريبية       | نسبة اكتمال الدورة<br>التقدم: 72.1%       |
| الة الاختبار تقييم الاختبار<br>ناجح مشاهدة    | >               | ö           | النهائي للدو    | معدل نتيجة الاختبار<br>80 %               |
|                                               |                 | <u>ا</u> د  | على شھادتا<br>ة | تھانینا علی حصولك<br>لقد أكملت هذه الدور  |
|                                               | ادة             | ) شارك الشھ | ë               | ا تحميل الشهاد                            |

![](_page_10_Picture_2.jpeg)

www.ma.ncpd.gov.sa | 8003010055

#### 10 ງໄລດ ເມີ່ອງເປັນ

#### يمكنــك الاطــلاع على تفاصيــل نتائج الاختبار وتحميل الشهادة ومشاركتها.

![](_page_10_Picture_6.jpeg)

![](_page_11_Picture_0.jpeg)

![](_page_11_Picture_1.jpeg)

![](_page_11_Picture_2.jpeg)

![](_page_11_Picture_3.jpeg)

# شهادة إتمام دورة إلكترونية

احصل على شهادتك الآن.

![](_page_11_Picture_7.jpeg)

![](_page_12_Picture_0.jpeg)

|                                                                                                    |                                                                                                    | خبير                                                                                             | تواصل مع الا                                                                                                    | الدورات                                                       | الرئيسية                           | يميـة الــنخيــل<br>بور الإلـكترونية                                                                  | آكام<br>الله |
|----------------------------------------------------------------------------------------------------|----------------------------------------------------------------------------------------------------|--------------------------------------------------------------------------------------------------|----------------------------------------------------------------------------------------------------|---------------------------------------------------------------|------------------------------------|----------------------------------------------------------------------------------------------------|--------------|
|                                                                                                    |                                                                                                    |                                                                                                  |                                                                                                    |                                                               |                                    | هرس الدورة                                                                                            | ά            |
|                                                                                                    |                                                                                                    |                                                                                                  |                                                                                                    | ^                                                             |                                    | تلقيح وخدمات النخلة                                                                                   | ปไ           |
|                                                                                                    |                                                                                                    |                                                                                                  |                                                                                                    |                                                               |                                    | دختبار النهائص                                                                                        | וע           |
|                                                                                                    |                                                                                                    |                                                                                                  |                                                                                                    |                                                               |                                    | دستبيان                                                                                               | וע           |
|                                                                                                    |                                                                                                    |                                                                                                  |                                                                                                    |                                                               |                                    |                                                                                                    |              |
|                                                                                                    |                                                                                                    |                                                                                                  |                                                                                                    |                                                               |                                    |                                                                                                    |              |
|                                                                                                    |                                                                                                    |                                                                                                  |                                                                                                    |                                                               |                                    |                                                                                                    |              |
|                                                                                                    |                                                                                                    |                                                                                                  |                                                                                                    |                                                               |                                    |                                                                                                    |              |
|                                                                                                    |                                                                                                    |                                                                                                  |                                                                                                    |                                                               |                                    |                                                                                                    |              |
|                                                                                                    |                                                                                                    |                                                                                                  |                                                                                                    |                                                               |                                    |                                                                                                    |              |
|                                                                                                    |                                                                                                    |                                                                                                  |                                                                                                    |                                                               |                                    |                                                                                                    |              |
|                                                                                                    |                                                                                                    |                                                                                                  |                                                                                                    |                                                               |                                    |                                                                                                    |              |
|                                                                                                    |                                                                                                    |                                                                                                  |                                                                                                    |                                                               |                                    |                                                                                                    |              |
|                                                                                                    | 02                                                                                                    |                                                                                                  |                                                                                                    | ة النتائج                                                     | نديات المناقش                      | وصف الدورة منن                                                                                        |              |
| البحث في كافة الموضوعات                                                                                                | <b>02</b><br>ضف منشوراً                                                                                                |                                                                                                  |                                                                                                    | ة النتائج<br>•                                                | تديات المناقش<br>                  | وصف الدورة منن<br>= كافة المواضيع                                                                     |              |
| البحث في كافة الموضوعات                                                                                                | <b>02</b><br>ضف منشوراً                                                                                                |                                                                                                  |                                                                                                    | ة النتائج                                                     | نديات المناقش<br>                  | وصف الدورة منا<br>ع كافة المواضيع                                                                     |              |
| البحث في كافة الموضوعات                                                                                                | <b>02</b><br>صف منشوراً                                                                                                | a a                                                                                              | :<br>الرئيسيّة للمناقش<br>بخدمة النخلة                                                                                  | ة النتائج<br>بالصفحة<br>الصفحة                                | تديات المناقش                      | وصف الدورة منن<br>ع كافة المواضيع<br>عرض جميع المنشورات                                               |              |
| البحث في كافة الموضوعات                                                                                                | <b>02</b><br>ضف منشوراً                                                                                                | n N N N N N N N N N N N N N N N N N N N                                                          | ة<br>الرئيسيّة للمناقش<br>بخدمة النخلة                                                                                  | م النتائج<br>الصفحة<br>التلقيح و                              | ندیات المناقش<br>                  | وصف الدورة منا<br>ع كافة المواضيع<br>عرض جميع المنشورات<br>عرض المنشورات المفض                        | 01           |
| البحث في كافة الموضوعات                                                                                                | 02<br>ضف منشوراً                                                                                                    | n<br>م<br>a<br>ص                                                                                 | ;<br>و الرئيسيّة للمناقش<br>وخدمة النخلة<br>ستخدام نقاشات المن                                                          | م النتائج<br>الصفحة<br>التلقيح و<br>كيفية اس                  | تدیات المناقش<br>سة<br>تابعها ^    | وصف الدورة من<br>عن كافة المواضيع<br>عرض جميع المنشورات<br>عرض المنشورات المفض<br>عرض المنشورات المفض | 01           |
| البحث في كافة الموضوعات                                                                                                | 02<br>ضف منشوراً<br>م البحث في كافة المنشورات                                                                          | ير أر<br>ي<br>ي<br>ت<br>ت<br>=<br>المنشورات" لتجد موضوعات<br>معينة                               | ;<br>6 الرئيسيّة للمناقش<br>بخدمة النخلة<br>ستخدام نقاشات المن<br>يجاد النقاشات                                         | م النتائج<br>الصفحة<br>التلقيح و<br>لا                        | ندیات المناقش<br>سات م             | وصف الدورة منا<br>عرض جميع المنشورات<br>عرض المنشورات المفض<br>عرض المنشورات المفض                    | 01           |
| البحث في كافة الموضوعات<br>برشيح وتصنيف المنشورات<br>+ تابع أو الغ متابعة المنشورات                                    | 02<br>صف منشوراً<br>ما بلغ عن أساءة في منشوراو<br>رود                                                                  | م<br>م<br>م<br>م<br>م<br>م<br>م<br>م<br>م<br>م<br>م<br>م<br>م<br>م<br>م<br>م<br>م<br>م<br>م      | ة<br>ه الرئيسيّة للمناقش<br>بخدمة النخلة<br>يجاد النقاشات المن<br>ليجاد النقاشات                                        | م النتائج<br>الصفحة<br>التلقيح و<br>الشارا                    | تدیات المناقش<br>سة م              | وصف الدورة من<br>عرض جميع المنشورات<br>عرض المنشورات المفض<br>عرض المنشورات التم ا                    | 01           |
| البحث في كافة الموضوعات<br>ي ترشيح وتصنيف المنشورات<br>+ تابع أو الغ متابعة المنشورات<br>الأنشطة الجديدة وغير المقروءة | 02<br>ضف منشوراً<br>م البحث في كافة المنشورات<br>م ردود<br>ديمة بريدية واحدة يوميًّا تحوي أخبار                        | ي<br>ت<br>ع<br>ع<br>ع<br>ع<br>ع<br>ع<br>ع<br>ع<br>ع<br>ع<br>ع<br>ع<br>ع<br>ع<br>ع<br>ع<br>ع<br>ع | ;<br>6 الرئيسيّة للمناقش<br>بخدمة النخلة<br>يجاد النقاشات المن<br>يجاد النقاشات<br>في أخبار المواضيع                    | م النتائج<br>الصفحة<br>التلقيح و<br>التلقيح الا<br>التلقيح ال | تدیات المناقش<br>سات م             | وصف الدورة منا<br>عرض جميع المنشورات<br>عرض المنشورات المفض<br>عرض المنشورات التم ا                   | 01           |
| البحث في كافة الموضوعات<br>بترشيح وتصنيف المنشورات<br>+ تابع أو الغ متابعة المنشورات<br>الأنشطة الجديدة وغير المقروءة  | 02<br>صف منشوراً<br>ما البحث في كافة المنشورات<br>م أبلغ عن أساءة في منشور أو<br>الحصة بريدية واحدة يوميًّا تحوي أخبار | الم<br>م<br>م<br>م<br>م<br>م<br>م<br>م<br>م<br>م<br>م<br>م<br>م<br>م<br>م<br>م<br>م<br>م<br>م    | ة<br>ف الرئيسيّة للمناقش<br>بخدمة النخلة<br>ستخدام نقاشات المن<br>يجاد النقاشات<br>ك في المنشورات<br>يَّ أخبار المواضيع | م النتائج<br>الصفحة<br>التلقيح و<br>التلقيح ال<br>التلقيح     | تدیات المناقش<br>للة م<br>تابعها م | وصف الدورة من<br>عرض جميع المنشورات<br>عرض المنشورات المفض<br>عرض المنشورات المفض                     | 01           |

![](_page_12_Picture_2.jpeg)

#### www.ma.ncpd.gov.sa l

#### 12 منتدى المناقشة

يمكنــك اســتعراض جميــع المنشــورات الســابقة من خلال النقر علــى 01 أو إضافة منشــورًا جديــدًا مــن خــلال النقــر 02.

- 01 عرض المنشورات
- 02 إضافة منشور جديد

![](_page_12_Picture_9.jpeg)

![](_page_13_Picture_0.jpeg)

| $\textcircled{0} \bigcirc \textcircled{0}$ | تواصل مع الخبير                  | الدورات                                  | الرئيسية                 | أكاديميـة الـنخيـل<br>والتمور الإلكترونية          |
|--------------------------------------------|----------------------------------|------------------------------------------|--------------------------|----------------------------------------------------|
|                                            |                                  |                                          |                          | فهرس الدورة                                        |
|                                            |                                  | ^                                        | لة                       | التلقيح وخدمات النخا                               |
|                                            |                                  |                                          |                          | الاختبار النهائمي                                  |
|                                            |                                  |                                          |                          | الاستبيان                                          |
|                                            | ٦                                | ية النتائج<br>أضف منش                    | ستدیات المناقش<br>۲<br>۲ | وصف الدورة م<br>عنف المواضيع<br>عرض جميع المنشوران |
|                                            | ح ومفصل لتشجيع المشاركة. (مطلوب) | <b>العنوان</b><br>أضف عنوان واض <u>د</u> | ىضلة ^                   | عرض المنشورات المف                                 |
|                                            |                                  |                                          | م اتابعها                | عرض المنشورات التبر                                |
|                                            | كرتك (مطلوب)<br>بة التفاصيل هنا  | سؤالك أو فك                              |                          |                                                    |
|                                            | ملف<br>بع<br>بع                  | ار تقدی                                  |                          |                                                    |

![](_page_13_Picture_2.jpeg)

www.ma.ncpd.gov.sa l

#### 13 منتدى المناقشة

يمكنــك التواصــل والمشــاركة فــي مناقشــات حــول مواضيــع الــدورة التدريبية.

![](_page_13_Picture_7.jpeg)

![](_page_14_Picture_0.jpeg)

![](_page_14_Picture_1.jpeg)

![](_page_14_Picture_2.jpeg)

![](_page_14_Picture_3.jpeg)

# 14 تواصل مع الخبير

يمكنــك التواصـل مــع الخبيــر لطـرح استفسـاراتك وملاحظاتك، والحصول علــى التوصيات والاقتراحــات والحلول بدقة وجودة عالية.

![](_page_14_Picture_7.jpeg)

![](_page_15_Picture_0.jpeg)

![](_page_15_Picture_1.jpeg)

![](_page_15_Picture_2.jpeg)

![](_page_15_Picture_3.jpeg)

### 15 نموذج الاستفسارات

يمڪنك تعبئة نموذج الاستفسارات ومن ثم النقر على زر إرسال.

![](_page_15_Picture_7.jpeg)

![](_page_16_Picture_0.jpeg)

www.ma.ncpd.gov.sa | 8003010055

![](_page_16_Picture_3.jpeg)